## Anleitung: macOS

Die folgende Anleitung beschreibt die Installation und Nutzung von **eduVPN** auf macOS.

Allgemeine Informationen zum Thema eduVPN finden Sie hier.

## Installation

Öffnen Sie den App Store und installieren Sie die Anwendung eduVPN client.

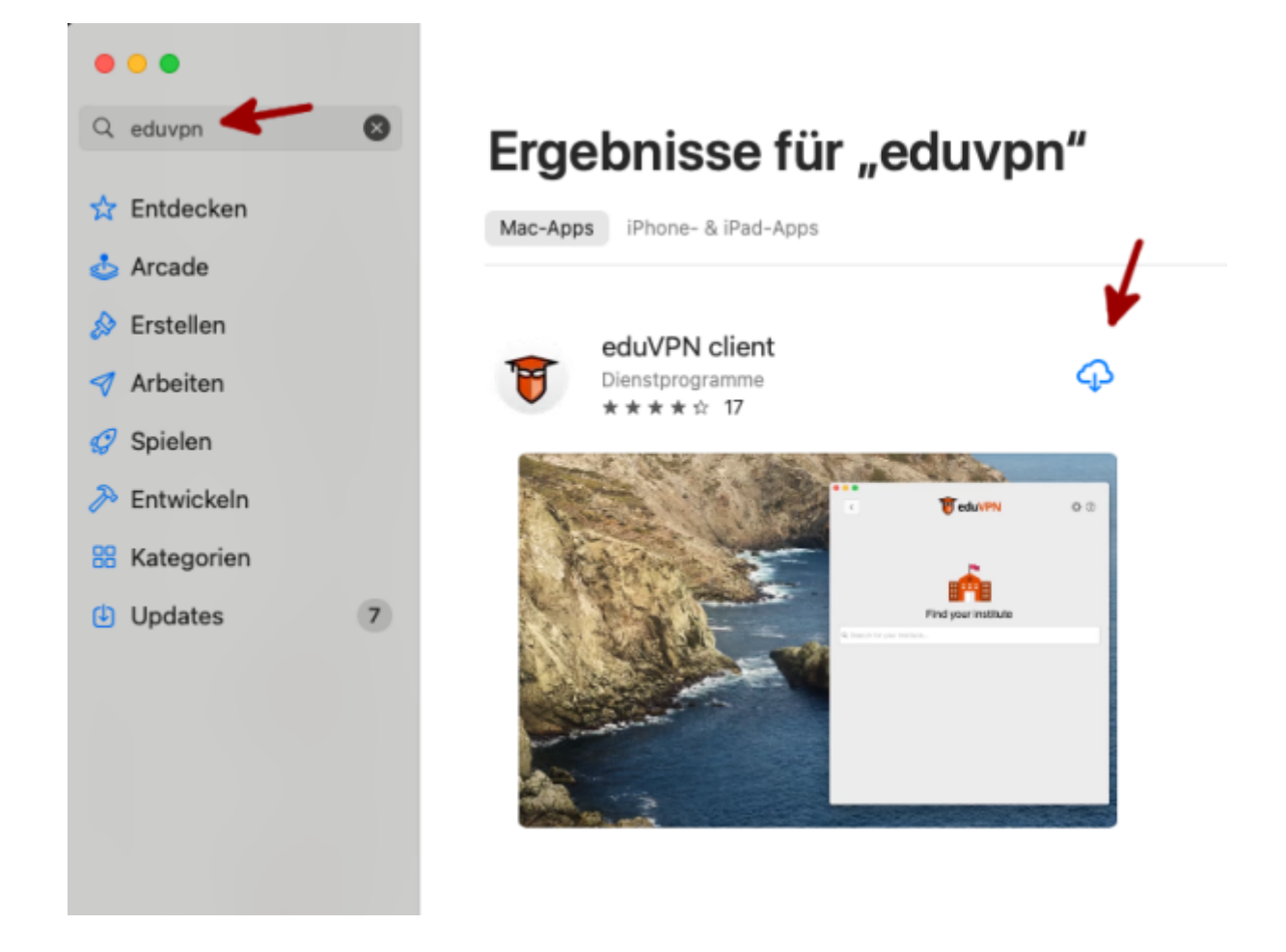

## VPN Verbindung aufbauen

Starten Sie die Anwendung **eduVPN client**.

Beim ersten Start werden Sie aufgefordert, die Datenschutzbedingungen zu akzeptieren. Anschließend muss die Organisation ausgewählt werden. Geben Sie hier das Wort *Fulda* ein, damit die Hochschule Fulda angezeigt wird und klicken Sie anschließend im Bereich **Organisations-Zugang** (englisch: **Institute Access**) auf **Hochschule Fulda**.

| 1 | Privacy Statement                                                                                                    | 📅 eduVPN 🔅 🕐                                |                                                                                       |
|---|----------------------------------------------------------------------------------------------------|---------------------------------------------|---------------------------------------------------------------------------------------|
|   | This privacy statement applies to the open source eduVPN VPN software.<br>References to 'we', 'our' and 'us' refer to SURF.b.v., while 'you' and 'your'<br>refer to the user of the eduVPN client.<br>Principles and values                                                                                                    | Find your institute                         | reduVPN 🌣 🕐                                                                           |
|   | We believe (the opportunity to have) privacy in a secure way is fundamental<br>but unfortunately also increasingly scarce. edu/VPN has been developed with<br>privacy and security in mind since the very beginning of the project because<br>we think privacy and security are inseparable within du/VPN. Educational<br>and/or research institutes can deploy their own edu/VPN server and be in | Q Fulda                                     |                                                                                       |
|   | control of security and privacy aspects.<br>The edu/VPN client doesn't log ANY personal data. Only when apps crash we<br>might get crash logging from for example the Apple App Store.                                                                                                    | Institute Access                            | Authorization required                                                                |
|   | Be aware This app is used to create VPN tunnels to eduVPN servers. We provide meta-                                                                                                    | Hochschule Fulda                            | web browser. It will proceed when you have<br>completed authorization in the browser. |
|   | data which enables you to find your own educational or research institute<br>easily. We don't have control of these edu/PN servers, we only provide<br>open-source software with sane privacy and security dealuits. Before you<br>connect a VPN tunnel to an edu/PN server, it is your responsibility to check<br>the privacy and security policy of that particular server.                      | Secure Internet                             | Cancel                                                                                |
|   | Accept                                                                                                    | Hochschule Fulda University of Applied Scie |                                                                                       |

Sie werden auf die Loginseite des *Identitätsprovider* der Hochschule Fulda weitergeleitet. Melden Sie sich hier mit Ihrer **fd-Nummer** an und erlauben Sie anschließend der Anwendung eduVPN den Aufbau von VPN-Verbindungen. Danach kann das Browserfenster wieder geschlossen werden.

| HOCHSCHULE FULDA                                                                                                    | TeduVPN                                                                                                    |                                             |
|----------------------------------------------------------------------------------------------------|----------------------------------------------------------------------------------------------------|---------------------------------------------|
| fd-Number                                                                                                    | Genehmige Anwendung                                                                                                    | The client has been authorized successfully |
| Passwort  Passworthile Anmeldung nicht speichern Casche die frühere Einwilligung zur Weltergabe Ihrer Informationen an diesen Dienst. Anmelden | Eine Anwendung versucht eine VPN-Verbindung aufzubauen.<br>Erlaube dies nur, wenn Du versuchst eine VPN-<br>Verbindung mit dieser Anwendung herzustellen.<br>Verbindung mit dieser Anwendung herzustellen.<br>Genehmigen<br>eduVPN for macOS | You can now close this tab.                 |
|                                                                                                    | ► Warum ist das nötig?                                                                                                    |                                             |

Ihnen wird nun das konfigurierte VPN-Profile angezeigt. Klicken Sie erneut auf die Hochschule Fulda, um dieses auszuwählen. In der Detailansicht befindet sich ein Schalter, mit dem Sie das VPN ein- bzw. ausschalten können.

| 000                |     |                                                                                                    |                                                                                                    |
|--------------------|-----|----------------------------------------------------------------------------------------------------|----------------------------------------------------------------------------------------------------|
| + 🗑 eduVPN         | • • | <ul> <li>eeuVPN © (</li> </ul>                                                                           | ව <b>* ම ව</b>                                                                                            |
| f Institute Access |     | Hochschule Fulda<br>Support: <u>support@rz.hs-fulda.de</u> . https://doku.rz.hs-fulda.de/doku.php/docs.v | Hochschule Fulda<br>Support: <u>support@rz.hs-fulda.de, https://doku.rz.hs-fulda.de/doku.php/docs.vpn</u> |
| Hochschule Fulda   | >   | Not connected                                                                                            | Connected<br>Valid for 15 hours, 57 minutes                                                               |
|                    |     |                                                                                                    |                                                                                                    |
|                    |     | Profile V Full Tunnel                                                                                    | Connection info                                                                                           |
|                    |     |                                                                                                    |                                                                                                    |

Wenn Sie unter Profil den Full Tunnel auswählen, wird ihr gesamter Datenverkehr

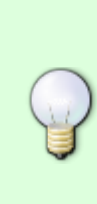

durch das VPN geleitet. Wählen Sie dagegen **Split Tunnel**, werden nur die IP-Netze der Hochschule Fulda durch das VPN geleitet.

Falls Sie unsicher sind, wählen Sie: Full Tunnel

From: https://doku.rz.hs-fulda.de/ - **Rechenzentrum** 

Last update: 14.05.2025 14:55

Permanent link: https://doku.rz.hs-fulda.de/doku.php/docs:eduvpn:osx

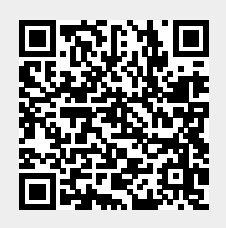